## ~差し替え前に必ずお読みください~

≤ 差し替えから請求までの流れについて

今回の「請求対応版」の差し替えを行うことによって、国保連請求・利用料請求書作成が できるようになります。スムーズに作業を行っていただくためにも、**まず、下記手順をよく** お読みいただいたうえで、作業を行っていただきますようお願いします。

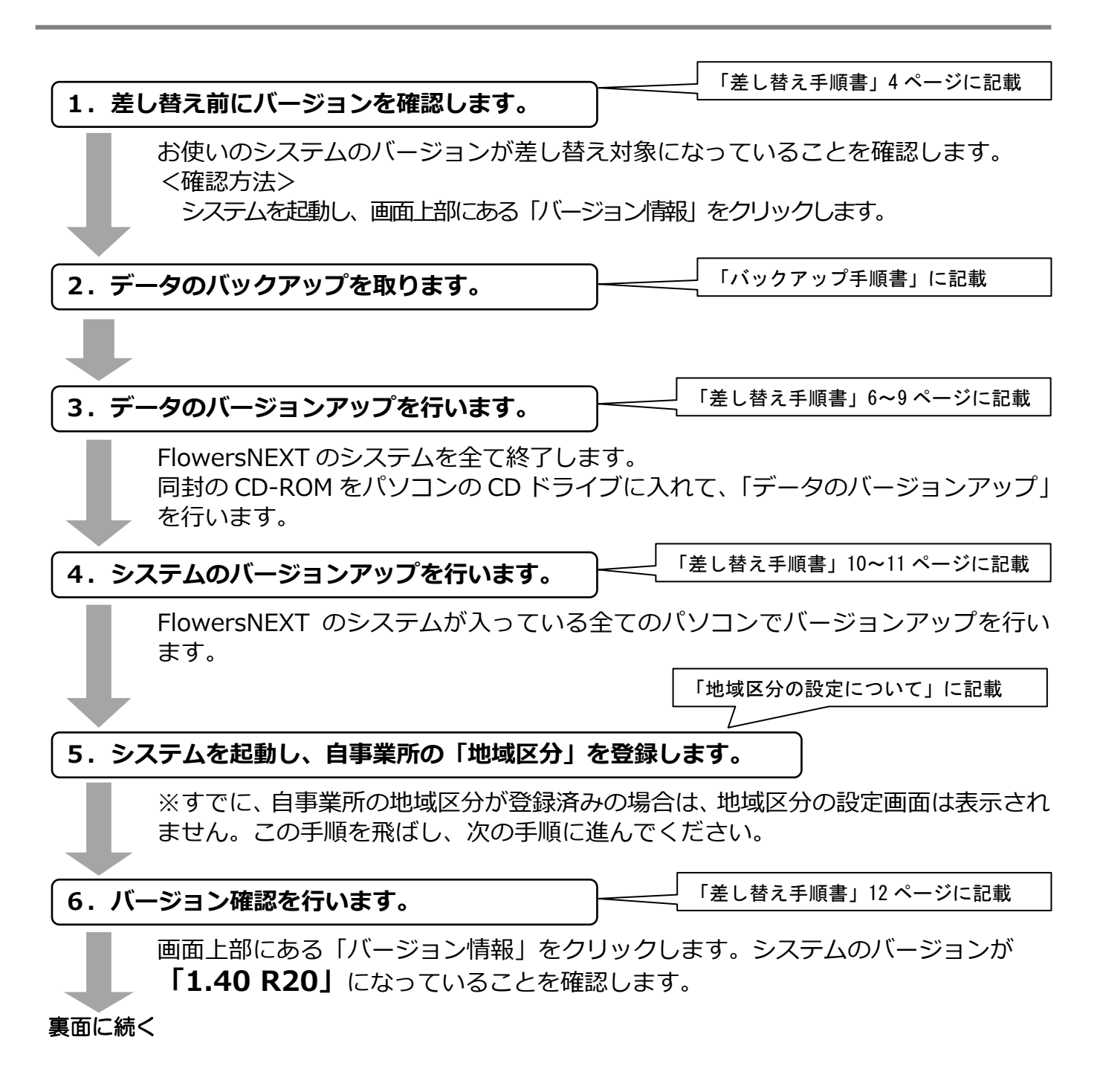

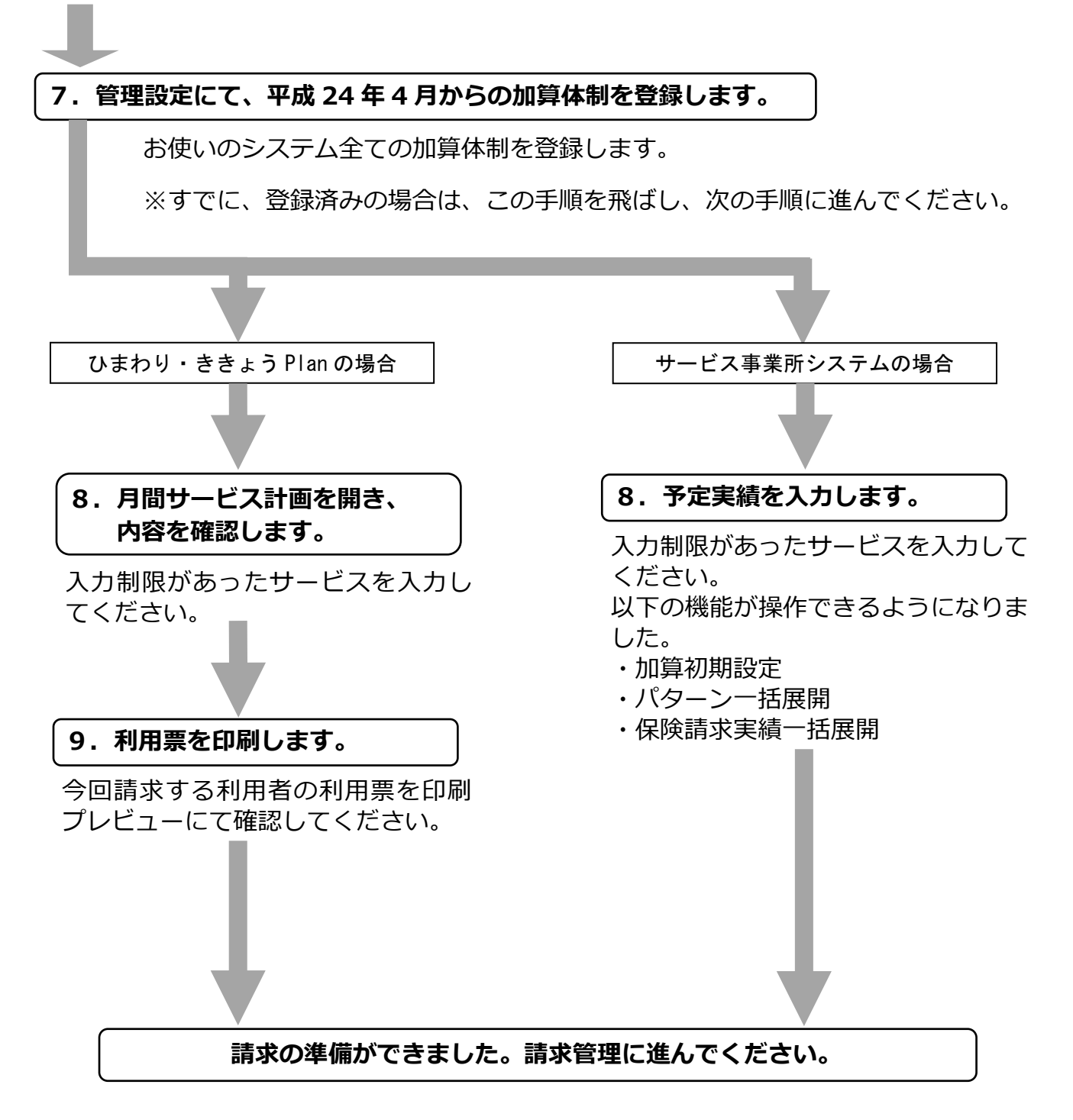